## **PLC Encryption**

1, Connect PLC to pc well, and then open the plc program in the software.

| MELSOFT Series GX Works2 (Ur                                                                                                    | titled Project) -           | [PRG]Read MAIN (Read Only) 126 Step]                                                                                               |            |         | - 0               | 23         |
|----------------------------------------------------------------------------------------------------|-----------------------------|----------------------------------------------------------------------------------------------------|------------|---------|-------------------|------------|
| Project Edit Eind/Replace                                                                                                    | <u>Compile</u> <u>V</u> iew | Qnline Debug Diagnostics Iool Window Help                                                                                          |            |         |                   | _ 8 ×      |
| i 🗅 🔁 💾 🎒 🕘                                                                                                    |                             | 6 👍 12 에 1백 백 태부 25 년 5월 18월 18월 18일 48일 49일 4일 4일 4일 4일 4일 4일 4일 4일 4일 4일 4일 4일 4일                                                |            |         |                   |            |
|                                                                                                    | · ta•   ②   #               | 第二条指数器包括12.2%实验数器器器器器器器器器器器器器器器器器器器器器器器器器器器器器器器器器器器器                                                                               | 212121     | B & B 🗮 | <b>*</b> &&       | a 🛛 📮      |
| Navigation 7 ×                                                                                                    | IPRG]Re                     | a. MAIN (Read Onl X                                                                                                    |            |         |                   | 4 ۵ 🗕      |
| Project Project Projec | 0 -                         | M8002                                                                                                    | -[DMOV     | K200000 | D8146             | 3          |
| Global Device Comment<br>Global Device Comment<br>Frogram Setting                                                                                                    |                             |                                                                                                    | -[MOV      | K2000   | D8148             | }          |
| MAIN     MAIN     POU     POU     Pouce Memory                                                                                                    | 15 -                        | M0[DDRVI K999999                                                                                                    | K200000    | Y000    | Y002              | }          |
|                                                                                                    |                             | New Keyword Registration                                                                                                    |            | -[RST   | MO                | ]          |
|                                                                                                    |                             | ( C 16 dgts © 8 dgts )     ( Permanent PLC Lod     ( Customer keyword is used(16 dgts)                                             | -[DMOV     | D8140   | D20               | }          |
|                                                                                                    | 44 -                        | M1         Protection         Customer Keyword         399           C Write Protection         Retype Keyword         1         2 | K200000    | Y000    | Y002              | }          |
|                                                                                                    |                             | C All Online Operation Protection     Valid characters are 0-9, A-F.                                                               |            | -[RST   | M1                | }          |
|                                                                                                    |                             |                                                                                                    | -[DMOV     | D8140   | D20               | }          |
|                                                                                                    | 73 -                        | M8000                                                                                                    |            |         | K999999<br>-(C251 | <b>`</b> } |
|                                                                                                    |                             |                                                                                                    | -[DMOV     | C251    | D2                | }          |
| Project                                                                                                    | 88 -                        |                                                                                                    | -[DMOV     | K0      | D2                | }          |
| User Library                                                                                                    |                             |                                                                                                    | -[DMOV     | K0      | D20               | }          |
| la de la della della della della della della della della della della della della della della della della della d                                                                                                    | English                     | Unlabeled FX3G/FX3GC Host                                                                                                    | 16/126Step |         | C                 | AP NUN     |

2, "online", "Password/keyword" PLC to stop statue.

3, Keyword protection "8digitals", Condition "read/write protection", keyword input "12345678" as above picture, then Execute.

Save file after completed. Next time you open it to download to plc, it will ask you to input password, namely is in encryption.

4. The encrypted PLC cannot be read and downloaded, even if you know the password .

| MELSOFT Series GX Works2 (Un                                             | titled Project) - | [[PRG]Read M/                    | IN (Read Only) 126 Step]                                                                                                    |                       |                          | - 0 X             |
|--------------------------------------------------------------------------|-------------------|----------------------------------|----------------------------------------------------------------------------------------------------|-----------------------|--------------------------|-------------------|
| Project Edit Eind/Replace                                                | Compile View      | v <u>O</u> nline D               | bug Diagnostics Iool <u>W</u> indow <u>H</u> elp                                                                                                    |                       |                          | - 8 ×             |
|                                                                          |                   | B B B B                          | 嘿嘿嘿!早早我我我想到感觉!!!!!!!!!!!!!!!!!!!!!!!!!!!!!!!!!!!!                                                                                                    |                       | a.a                      |                   |
|                                                                          |                   | B                                | ᆙᅸᅸᅸᄨᇵᇌᄮᄷᆡᆣᅮᆇᅇᆘᄟᇓᇓᇔᇓᇔᇔᇔᇔᆊᆓᆓᄤᆮᄽᆐᇞᇩᇘᇲᇅ                                                                                                    | 周に調(19)               | 10 10 10 10              | 84 64 64 5<br>4 1 |
| Connection Destination                                                   |                   | ransfer Setup C                  | a uni X                                                                                                    |                       |                          |                   |
| Current Connection                                                       | P                 | PC side I/F                      |                                                                                                    | 10V K                 | 20 <mark>0000 D</mark> 8 | 146 ]             |
| All Connections                                                          |                   |                                  | USB         NET/70(P)         Board         Board         Board         Board         Board         Board         Board         Composition         Composition | ov k                  | 2000 D8                  | 148 ]             |
| Connection1                                                              | 11<br>11          | PLC side I/F                     | PLC CC.IE.Cont CC.Link Ehremet C24 GOT CC.IE.Field Head Module<br>Module Meter/Local                                                                                                    | 0000 Y                | 000 Y0                   | 02 }              |
|                                                                          |                   |                                  | Module Module                                                                                                    | [                     | RST MC                   | 3                 |
|                                                                          | O<br>Si<br>Si     | Other<br>Station<br>Setting      | MELSOFT Application     Connection Channel List                                                                                                    | 10V D                 | 8140 D2                  | .0 }              |
|                                                                          | 4.                |                                  | lo Secolication PLC Direct Coupled Setting Connection Text Connection Text                                                                                                    | 0000 Y                | 000 Y0                   | 02 }              |
|                                                                          | N                 | Vetwork<br>Communication         | Time Out (Sec.)   C Type [FX33/FX33C                                                                                                    |                       | DST M1                   | 1                 |
|                                                                          | , F               | Route                            | CC/ECove CC                                                                                                    | L                     |                          | 1                 |
|                                                                          | c                 | Co-existence                     | TEL (FXCPU)                                                                                                    | 10V D                 | 8140 D2                  | 0 }               |
|                                                                          | 7:<br>7           | Vetwork<br>Route                 | CC IE Cont. CC IE Field Ethermet. CC-Link. C24 Cancel                                                                                                    | ·                     | K<br>(C2                 | 999999<br>251 )   |
|                                                                          |                   |                                  | Accessing Host Station                                                                                                    |                       |                          |                   |
|                                                                          | Ti                | Farget<br>System                 | -Multiple CPU Setting-<br>Target PLC                                                                                                    | NOV C                 | 251 D2                   | ł                 |
| Project                                                                  | 8                 | /                                | 1 2 3 4                                                                                                    | 10V K                 | 0 D2                     | 3                 |
| User Library                                                             |                   |                                  |                                                                                                    | MOV                   | 0 02                     | 1                 |
| Connection Destination                                                   |                   |                                  | LD                                                                                                    |                       | .0 D2                    | 1                 |
|                                                                          |                   |                                  |                                                                                                    |                       |                          | +                 |
|                                                                          | English           |                                  |                                                                                                    | 1203tep               |                          | CAP NON           |
| Project Edit Find/Replace                                                |                   | lew <u>O</u> nline<br>∠ Ba Ba wa | Degug Diagnostics Lool Window Help                                                                                                    |                       |                          |                   |
|                                                                          |                   |                                  |                                                                                                    | -3 -2 1-9             |                          | a <b>-</b> -      |
| Navigation 4 ×                                                           |                   | iRead MAIN (                     | Ead Onl X                                                                                                    | -49-02 - 42 - 51 - 40 | E 1 ME 1 ELSO 104        | NOCT NH THE LET   |
| Project                                                                  |                   | M8002                            |                                                                                                    |                       |                          |                   |
| r 🗈 12 🗣 🖬 👫                                                             | 0                 |                                  |                                                                                                    | [DI                   | MOV K200                 | 0000 D814         |
| B Parameter     B Special Module(Intelligent     G Global Device Comment |                   |                                  |                                                                                                    | Гм                    | OV K300                  | 0 0814            |
| E-SE Program Setting<br>E-SE Execution Program<br>E-SE MAIN              |                   | MO                               | _                                                                                                    |                       |                          | 0 0014            |
| MAIN<br>POU<br>Device Memory                                             | 15                | 5                                | Remote Operation                                                                                                    | 999 K20               | 0000 Y000                | Y002              |
|                                                                          |                   |                                  | Connection Channel List                                                                                                    |                       | [RS                      | г мо              |
|                                                                          |                   |                                  | COM3 <> PLC Module<br>Target PLC<br>Network № 0 Station №. Host PLC Type [FX3G/FX3GC                                                                                                    | [DI                   | MOV D814                 | 10 D20            |
|                                                                          |                   | M1                               |                                                                                                    | 0000 K20              | 0000 2000                | ×002              |
|                                                                          | 44                | *                                | POWER BIIN                                                                                                    | 1999 KZ               | 0000 1000                | 1002              |
|                                                                          |                   |                                  | ERROR STOP                                                                                                    |                       | [RS                      | Г М1              |
|                                                                          |                   |                                  |                                                                                                    | [                     |                          | 10 020            |
|                                                                          |                   | M8000                            |                                                                                                    |                       |                          | - D20             |
|                                                                          | 73                |                                  |                                                                                                    |                       |                          | (C251             |
|                                                                          |                   | 1.1                              |                                                                                                    |                       |                          |                   |
|                                                                          |                   |                                  |                                                                                                    | —[ DI                 | MOV C251                 | D2                |

| MELSOFT Series GX Works2 (U                                                                                                    | titled Project) - [[PRG]Read MAIN (Read Only) 126 Step]                                                                                                    |               |                |     |
|----------------------------------------------------------------------------------------------------|----------------------------------------------------------------------------------------------------|---------------|----------------|-----|
| Project Edit Eind/Replace                                                                                                    | Compile View Online Debug Diagnostics Tool Window Help                                                                                                    |               | - 8            | ×   |
|                                                                                                    | 「見活的自動の「開閉閉」を発展でおいた。                                                                                                    | BAA           | <b>200</b> 000 |     |
| Navigation 4 ×                                                                                                    |                                                                                                    |               | 4 P            | • E |
| Project                                                                                                    | M8002                                                                                                    |               | 120000         | -   |
| The Parameter                                                                                                    | Online Data Operation                                                                                                    | K200000       | D8146          |     |
| Special Module(Intelligent                                                                                                    | Connection Channel List                                                                                                    | 0.074.074.070 |                |     |
| Program Setting                                                                                                    | Serial Port PLC Module Connection(RS-232C)                                                                                                    | K2000         | D8148          |     |
| Execution Program                                                                                                    |                                                                                                    |               | 101            |     |
| B-MAIN                                                                                                    | PLC Module                                                                                                    | Y000          | Y002           |     |
| - 🙆 Device Memory                                                                                                    |                                                                                                    |               |                |     |
|                                                                                                    | Edit Data Paran                                                                                                    | -[RST         | M0 ]           |     |
|                                                                                                    | Eligitated Project)                                                                                                    |               |                |     |
|                                                                                                    | Execute Execute That keyword is registered. Processing cannot 126 Steps                                                                                                    | D8140         | D20 ]          |     |
|                                                                                                    | Bedone. Input the current keyword.      Close      Parameter      PLC Parameter/Network      Keyword      Keyword                                                                                                    |               |                |     |
|                                                                                                    | Global Device Comment When using an 8 don terword,                                                                                                    | Y000          | Y002 ]         |     |
|                                                                                                    |                                                                                                    |               |                |     |
|                                                                                                    |                                                                                                    | -[RST         | M1 ]           |     |
|                                                                                                    | Necessary Setting( No Setting /                                                                                                    |               |                |     |
|                                                                                                    | Program Size 8,000 Steps Refrach                                                                                                    | D8140         | D20 ]          |     |
|                                                                                                    | I. When processing ends, dose this window automatically.                                                                                                    |               | K999999        |     |
|                                                                                                    | Related Functions << Execute Close                                                                                                    | <u></u>       | -(C251 )       |     |
|                                                                                                    |                                                                                                    |               |                |     |
|                                                                                                    | Remote Operation Set Clock Clear PLC Memory                                                                                                    | C251          | D2 ]           |     |
| ۰ III ا                                                                                                    |                                                                                                    |               |                |     |
| Project                                                                                                    | 88                                                                                                    | K0            | D2 ]           |     |
| User Library                                                                                                    |                                                                                                    |               |                |     |
| Connection Destination                                                                                                    | [DMOV                                                                                                    | K0            | D20 }          |     |
| ş                                                                                                    |                                                                                                    |               |                | +   |
|                                                                                                    | English Unlabeled EX3G/EX3GC Host 16/126Step                                                                                                    |               |                |     |
|                                                                                                    |                                                                                                    |               | CAP            | NUM |
| MELSOFT Series GX Works2 (U                                                                                                    | titled Project)                                                                                                    |               |                |     |
| MELSOFT Series GX Works2 (Ur<br>Project Edit Eind/Replace                                                                                                    | itited Project)<br>Gompile View Qnline Debug Disgnostics Iool Window Help                                                                                                    |               |                | NUN |
| MELSOFT Series GX Works2 (Un<br>Project Edit Eind/Replace                                                                                                    | titled Project)<br>Compile View Online Debug Degnostics Iool Window Help<br>· · · · · · · · · · · · · · · · · · ·                                                                                                     |               |                |     |
| MELSOFT Series GX Works2 (U/<br>Project Edit Eind/Replace<br>Project Edit Eind/Replace                                                                                                    | titled Project)<br>Comple View Online Debug Disgnostics Iool Window Help<br>고 : [사업 Comman 및 및 및 및 및 및 및 및 및 및 및 및 및 및 및 및 및 및 및                                                                                                    |               |                |     |
| MELSOFT Series GX Works2 (U)<br>Project Edit End/Replace<br>Project Edit End/Replace<br>Project                                                                                                    | titled Pricect)<br>Compile View Online Debug Disgnostics Iool Window Help<br>고 : 전 The Mail 및 및 Mail 및 관광 R R 문 문 및 및 R 문 명 R R R R R R R R R R R R R R R R R                                                                                                    |               |                |     |
| MELSOFT Series GX Works2 (Un<br>Project Edit Find/Replace<br>Project<br>Project<br>Project<br>Project<br>Project<br>Project                                                                                                    | titled Prisect<br>Sompile View Online Debug Disgnostics Iool Window Help<br>· · · · · · · · · · · · · · · · · · ·                                                                                                     |               |                |     |
| MELSOFT Series GX Works2 (Un<br>Project Edit Find/Replace<br>Project @ Project<br>Project<br>Project                                                                                                    | titled Prisents<br>Compile View Online Debug Disgnostics Tool Window Help<br>· · · · · · · · · · · · · · · · · · ·                                                                                                     |               |                |     |
| MELSOFT Series GX Works2 (Un<br>Project Edit Find/Replace<br>Project @ Project<br>Project<br>Project                                                                                                    | titled Prisent Debug Degnostics Tool Window Help<br>· · · · · · · · · · · · · · · · · · ·                                                                                                     |               |                |     |
| MELSOFT Series GX Works2 (Un<br>project Edit Eind/Replace<br>Project Edit Eind/Replace<br>Project<br>Project                                                                                                    | Utiled Protect     Service       Online Data Operation     Service       Consection Channel List     System Image                                                                                                    |               |                |     |
| MELSOFT Series GX Works2 (Un<br>project Edit Eind/Replace<br>Navigation A X<br>Project<br>Project<br>Pr                                                                                                    | View Online Debug Disgnostics Tool Window Help       Image: State State Sta                                                                                                    |               |                |     |
| MELSOFT Series GX Works2 (Ur<br>Project Edit Eind/Replace<br>Project Edit Eind/Replace<br>Project<br>Project                                                                                                    | View Online Debug Diagnostics Tool Window Help       Sompile View Online Debug Diagnostics Tool Window Help       Image: Image: Im                                                                                                    |               |                |     |
| MELSOFT Series GX Works2 (Ux<br>Project Edit Eind/Replace<br>Navigation + x<br>Project<br>Project Project Mediatelligent<br>Global Device Comment<br>Program Setting<br>Execution Program<br>Program Setting<br>MAIN<br>Project Mediatelligent<br>Device Memory                                                                                                    | Online Data Operation     Signific Data       Person     Read       Proceeding     Read       Image: Construction Obsended Lattice     System Data       Serial Port PLC Module     Read       The     Read       Image: Construction Obsended Lattice     Read       Image: Construction Obsended Lattice     System Data       Image: Construction Obsended Lattice     Read       Image: Construction Obsended Lattice     System Data       Image: Construction Obsended Lattice     Read       Image: Construction Obsended Lattice     Read       Image: Construction Obsended Lattice                                                                                                    |               |                |     |
| MELSOFT Series GX Works2 (Uk<br>Project Edit Eind/Replace<br>Project Edit Eind/Replace<br>Project<br>Project                                                                                                    | Some Data Operation     State       Online Data Operation     State       Connect Data Operation     State       Seriel Port PLC Module Data     Parameter                                                                                                    |               |                |     |
| MELSOFT Series GX Works2 (UK Project Edit Eind/Replace  Navigation  Avigation  Project  Project  Project  Project Medule(Intelligent  Project Medule(Intelligent  Project                                                                                                    | Some Data Operation     State       Online Data Operation     State       Connection Channel Lat     System Image       Serial Port PLC Module Connection(RS-232C)     System Image       Table     Read from PLC       Image: Plc Module Name/Data Name     Image: Plc Data       Module Name/Data Name     Image: Plc Data       Image: Plc Data     Parameter                                                                                                    |               |                |     |
| MELSOFT Series GX Works2 (U  Project Edit Eind/Replace  Navigation  Avigation  Avigatio                                                                                                    | titled Project) Comple View Qnime Debug Degnostics Tool Window Help                                                                                                    |               |                |     |
| MELSOFT Series GX Works2 (Un<br>Project Edit Eind/Replace<br>Novigation * ×<br>Project<br>Project Project<br>Project<br>Project<br>Project ModuleIntelligent<br>Project ModuleIntelligent<br>Project Modu                                                                                                    | titled Project) Comple View Qnline Debug Degnostics Tool Window Help  Coline Data Operation Connection Channel List Serial Port PLC Module Connection(R5-232C) System Image PRead Read from PLC Read Read from PLC Read Rea                                                                                                    |               |                |     |
| MELSOFT Series GX Works2 (Un<br>Project Edit Find/Replace<br>Navigation # ×<br>Project<br>Project Project<br>Project Project<br>Project Medule(Intelligent<br>Gibbal Device Comment<br>Project Medule(Intelligent<br>Gibbal Device Comment<br>Project Medule(Intelligent<br>Project Medule(Intelligent<br>Project                                                                                                    | titled Project)<br>Comple View Qnline Debug Disgnostics Tool Window Help<br>Comple View Qnline Debug Disgnostics Tool Window Help<br>Comme Data Operation<br>Connection Channel List<br>Serial Part PLC Module Connection(RS-232C)<br>System Image<br>PLC Module Data<br>Parameter<br>Module Data<br>Perator<br>Module Name/Data Name<br>PLC Module The Parameter<br>Module Name/Data Name<br>PLC Parameter<br>Connection (RS-232C)<br>System Image<br>Taget Memory Size<br>PLC Para<br>Module Name/Data Name<br>Program Memory/<br>PLC Para<br>PLC Data<br>PLC Para<br>PLC Para<br>PLC Parameter<br>Connection (RS-232C)<br>System Image<br>Connection (RS-232C)<br>System Image<br>Connection (RS-232C)<br>Connection (RS-232C)<br>Connection (R                                                                                                    |               |                |     |
| MELSOFT Series GX Works2 (Un<br>Project Edit Find/Replace<br>Novigation * X<br>Project<br>Project<br>Pr                                                                                                    | titled Project)<br>Comple View Online Debug Disgnostics Tool Window Help<br>Comple View Online Debug Disgnostics Tool Window Help<br>Comme Data Operation<br>Connection Channel List<br>Serial Port PLC Module Connection(RS-232C)<br>System Image<br>Proceeding<br>Proceeding            |               |                |     |
| <ul> <li>MELSOFT Series GX Works2 (Un</li> <li>Project Edit Find/Replace</li> <li>Project</li> <li>Project</li> <li< td=""><td>titled Project)<br/>Comple View Online Debug Disgnostics Tool Window Help<br/>Comple View Online Debug Disgnostics Tool Window Help<br/>Connection Channel Lat<br/>Serie Deat Operation<br/>Connection Channel Lat<br/>Series Port PLC Module<br/>Tobe<br/>PLC Module Data<br/>Parameter<br/>PLC Module Data<br/>Parameter<br/>Module Data<br/>Parameter<br/>PLC Deata<br/>Place Tool Connection (PS-232C)<br/>System Image<br/>PLC Module Data<br/>Parameter<br/>Module Data<br/>Parameter<br/>Connection (PS-232C)<br/>System Image<br/>PLC Module<br/>Place Tool Connection (PS-232C)<br/>System Image<br/>Place Tool Connection (PS-232C)<br/>System Image<br/>Place Tool Connection (PS-232C)<br/>System Image<br/>Connection (PS-232C)<br/>System Image<br/>Place Tool Connection (PS-232C)<br/>System Image<br/>Connection (PS-232C)<br/>System Image<br/>Connection (PS-232C)<br/>Connection (PS-232C)<br/>Connection (PS-232C)</td><td></td><td></td><td></td></li<></ul> | titled Project)<br>Comple View Online Debug Disgnostics Tool Window Help<br>Comple View Online Debug Disgnostics Tool Window Help<br>Connection Channel Lat<br>Serie Deat Operation<br>Connection Channel Lat<br>Series Port PLC Module<br>Tobe<br>PLC Module Data<br>Parameter<br>PLC Module Data<br>Parameter<br>Module Data<br>Parameter<br>PLC Deata<br>Place Tool Connection (PS-232C)<br>System Image<br>PLC Module Data<br>Parameter<br>Module Data<br>Parameter<br>Connection (PS-232C)<br>System Image<br>PLC Module<br>Place Tool Connection (PS-232C)<br>System Image<br>Place Tool Connection (PS-232C)<br>System Image<br>Place Tool Connection (PS-232C)<br>System Image<br>Connection (PS-232C)<br>System Image<br>Place Tool Connection (PS-232C)<br>System Image<br>Connection (PS-232C)<br>System Image<br>Connection (PS-232C)<br>Connection (PS-232C)<br>Connection (PS-232C)                                                                                                    |               |                |     |
| MELSOFT Series GX Works2 (Un<br>Project Edit Find/Replace<br>Noxigation 9 X<br>Project<br>Colosal Device Comment<br>Colosal Device Comment<br>Colosal Device Comme                                                                                                    | titled Project)  Comple View Online Debug Disgnostics Tool Window Help  Comple View Online Debug Disgnostics Tool Window Help  Connection Channel List  Serie Post RC Model Connection(RS-232C)  System Image  Proceed Read from PLC  PLC Pade  Nodels Name: Out Name  Nodels Name: Out Name: Out Name: Out Name: Out Na                                                                                                    |               |                |     |
| MELSOFT Series GX Works2 (Un<br>Project Edit Find/Replace<br>Navigation P ×<br>Project<br>P and P P P P P P P P P P P P P P P P P P P                                                                                                    | titled Project)<br>Comple View Online Debug Disgnostics Tool Window Help<br>Connection Channel List<br>Seriel Post FLC Module Connection(R5-232C)<br>Proceed From PLC<br>Proceed From PLC<br>PLC Proceed From PLC<br>PLC Proceed From PLC<br>PLC Proceed From PLC<br>PLC Proceed From PLC<br>PLC Proceed From PLC<br>PLC Proceed From PLC<br>PLC Plc Plc<br>PLC Plc<br>PLC Plc<br>PLC Plc<br>PLC Plc<br>PLC Plc<br>PLC Plc<br>PLC Plc<br>PLC Plc<br>PLC Plc<br>PLC Plc<br>PLC Plc<br>PLC Plc<br>PLC Plc<br>PLC Plc<br>PLC Plc<br>PLC Plc<br>PLC Plc<br>PLC Plc<br>PLC Plc<br>PLC Plc<br>PLC Plc<br>PLC Plc<br>PLC Plc<br>PLC Plc<br>PLC Plc<br>PLC Plc<br>PLC<br>PLC<br>PLC<br>PLC<br>PLC<br>PLC<br>PLC<br>PLC                                                                                                    |               |                |     |
| MELSOFT Series GX Works2 (Un<br>Project Edit Find/Replace<br>Navigation P ×<br>Project<br>P = P = P = P = P = P = P = P = P = P =                                                                                                    | titled Project)<br>Compile View Online Debug Disgnostics Tool Window Help<br>Parameter<br>Connection Channel List<br>Seriel Port PC Module Connection(PS-232C)<br>Proceeding Parameter<br>Proceeding Parameter<br>Parameter<br>Proceeding Parameter<br>Parameter<br>Pr                                                                                                    |               |                |     |
| MELSOFT Series GX Works2 (Un<br>Project Edit Find/Replace<br>Project Edit Find/Replace<br>Project<br>Project                                                                                                    | titled Project)<br>Compile View Online Debug Disgnostics Tool Window Help<br>Tornection Channel List<br>Serie Parameter<br>Connection Channel List<br>Serie Port FIC Module Connection (PS - 232C)<br>Proceeding Connection (PS - 232C)<br>Proceeding Connection (PS - 232C)<br>Proceding Connection (PS - 232C)<br>Proceding Connection (PS                                                                                                    |               |                |     |
| MELSOFT Series GX Works2 (Un<br>Project Edit Find/Replace<br>Project<br>Project                                                                                                    | titled Project)<br>Compile View Online Debug Degnostics Tool Window Help<br>Torrection Channel List<br>Serie Port FLC Module Connection (PS -232C)<br>Series Port FLC Module Connection (PS -232C)<br>Series Port FLC Module Connection (PS -232C)<br>Series Port FLC Module Connection (PS -232C)<br>Series Port FLC Module Connection (PS -232C)<br>Series Port FLC Module Connection (PS -232C)<br>Series Port FLC Module Connection (PS -232C)<br>Series Port FLC Module Connection (PS -232C)<br>Series Port FLC Module Connection (PS -232C)<br>Series Port FLC Module Connection (PS -232C)<br>Series Connection (PS - 232C)<br>Series Connection (PS - 232C)<br>Se                                                                                                    |               |                |     |
| MELSOFT Series GX Works2 (Un     Project Edit Find/Replace     Project     Project     Gobal Device Comment     Gobal Device Comment     Goba                                                                                                    | titled Piperti<br>Compile View Online Debug Degnostics Tool Window Help<br>Torine Data Operation<br>Connection Channel List<br>Service On Parameter                                                                                                    |               |                |     |
| MELSOFT Series GX Works2 (Un Project Edit Find/Replace  Navigation  Navigation  Navigatio                                                                                                    | titled Piperti<br>Compile View Online Debug Degnostics Tool Window Help<br>Parameter<br>Connection Charmel Let<br>Parameter<br>Connection Charmel Let<br>Parameter<br>Price Toolake Connection (RS-232C)<br>System Image<br>Price Toolake Connection (RS-232C)<br>Price Toolake Connection (RS-232C)<br>Price                                                                                                    |               |                |     |
| MELSOFT Series GX Works2 (Un<br>Project Edit Find/Replace<br>Project<br>Project                                                                                                    | titled Pipel<br>Comple View Quine Debug Regnostics Iool Window jelp<br>Torine Data Operation<br>Coline Data Operation<br>Coline Data Operation<br>Coline Data Operation<br>Convector Channel List<br>Pipel Pipel Pipel<br>Read from PIC<br>Read from PIC                                                               |               |                |     |
| MELSOFT Series GX Works2 (Un<br>Project Edit Find/Replace<br>Registration Of X<br>Project<br>Project<br>Project<br>Program Setting<br>Program Setting<br>Progr                                                                                                    | titled Pipel<br>Comple View Quine Debug Responsites Iool Window Jelp<br>The View Quine Debug Responsites Iool Window Jelp<br>The Debug Responsite Iool Completion (Second Completion (Second Co                                                                                                    |               |                |     |
| MELSOFT Series GX Works2 (Un<br>Project Edit Find/Replace<br>Navigation • ×<br>Project<br>Project<br>Pr                                                                                                    | tited Pipel<br>provide Very Online Debug Regnontics Tool Window Help<br>Provide Data Operation<br>Coline Data Operation<br>Coline Data Operation<br>Coline Data Operation<br>Coline Data Operation<br>Coline Data Operation<br>PIC Hoodel<br>The<br>Mode Data<br>PIC Hoodel<br>PIC Hoodel |               |                |     |

| MELSOFT Series GX Works2 (U | ntitled Project) -         | [[PRG]Write MAIN 16 Step]                      |                                         |             | . 0 <mark>- X -</mark> |
|-----------------------------|----------------------------|------------------------------------------------|-----------------------------------------|-------------|------------------------|
| Project Edit Eind/Replace   | <u>Compile</u> <u>View</u> | v <u>O</u> nline De <u>b</u> ug <u>D</u> iagno | ostics Iool <u>W</u> indow <u>H</u> elp |             | _ 8 ×                  |
| E 🖻 💾 🎒 🕘                   | · 🗧 🕷                      | 10 15 to al 🖬 🖬 🖼                              | 學學課報報問點點問意意得見。                          |             |                        |
|                             | • 110-101 #                |                                                | \$;;;;;;;;;;;;;;;;;;;;;;;;;;;;;;;;;;;;; | 1 🗟 🖧 🗮 📽 🔮 | ì.⊈®©.,                |
| Navigation 7 ×              | IPRGJW                     | Vrite MAIN 16 Step 🗙                           |                                         |             | 4 4                    |
| Project                     |                            | M8002                                          | Грион                                   | K200000 D01 | 40 1                   |
| T La C C 2 40               | 0                          |                                                | LDMOV                                   | K200000 D81 | 40 ]                   |
| Special Module(Intelligent  |                            | M800                                           |                                         |             |                        |
| Global Device Comment       | 10                         |                                                |                                         |             |                        |
| Execution Program           |                            |                                                |                                         |             |                        |
| E MAIN                      | 15                         |                                                |                                         | [ CNI       |                        |
| POU                         | 13                         |                                                |                                         | LINE        | ۲ '                    |
| - 🛃 Device Memory           |                            |                                                |                                         |             |                        |
|                             |                            |                                                |                                         |             |                        |
|                             |                            |                                                |                                         |             |                        |
|                             |                            |                                                |                                         |             |                        |
|                             |                            |                                                |                                         |             |                        |
|                             |                            |                                                |                                         |             |                        |
|                             |                            |                                                |                                         |             |                        |
|                             |                            |                                                |                                         |             |                        |
|                             |                            |                                                |                                         |             |                        |
|                             |                            |                                                |                                         |             |                        |
|                             |                            |                                                |                                         |             |                        |
|                             |                            |                                                |                                         |             |                        |
|                             |                            |                                                |                                         |             |                        |
|                             |                            |                                                |                                         |             |                        |
|                             |                            |                                                |                                         |             |                        |
|                             |                            |                                                |                                         |             |                        |
|                             |                            |                                                |                                         |             |                        |
|                             |                            |                                                |                                         |             |                        |
| < III                       |                            |                                                |                                         |             |                        |
| Project                     |                            |                                                |                                         |             |                        |
| User Library                |                            |                                                |                                         |             |                        |
| Connection Destination      |                            |                                                |                                         |             |                        |
|                             |                            |                                                |                                         |             |                        |
| :                           |                            |                                                |                                         |             | -                      |
|                             | English                    | Unlabeled                                      | FASU/FASUC Host I5/165tep               | Ovrwi       | TE CAP NUM             |

## 5, If you need to download it again, then need to clear the plc.

|                           | dule Connection(RS-232C)                                   |                         |                   |           |                     |                    | System Image |
|---------------------------|------------------------------------------------------------|-------------------------|-------------------|-----------|---------------------|--------------------|--------------|
| nt 📃 🎼                    | C Read (                                                   | • Write                 | C Ver             | y C       | " Delete            |                    |              |
| PLC Module                |                                                            |                         | Execution Ta      | get Data( | No / Yes )          |                    |              |
| Title                     | Param                                                      | neter+Program           | Select All        | Cancel A  | Il Selections       |                    |              |
| Me                        | odule Name/Data Name                                       |                         | Title Tar         | et Detail | Last Change         | Target Memory      | Size         |
| - 🛄 (Untitled Pro         | ject)                                                      |                         |                   |           |                     |                    |              |
| - Data                    |                                                            |                         |                   | _         |                     | Program Memory/De  |              |
| - No Progra               | m(Program File)                                            |                         |                   |           | 2019/05/29 19:06:45 |                    | 16 Stene     |
| - Param                   | eter                                                       |                         |                   |           | 2013/03/23 13:00:43 | 1                  | To Steps     |
| PLC                       | Parameter/Network Parame                                   | eter                    | 5                 |           | 2019/05/29 18:54:35 |                    | - 0          |
|                           |                                                            |                         |                   |           |                     |                    |              |
| E Global                  | Device Comment                                             |                         |                   | Detell    | 0010/05/00 10.54.00 |                    | - 1.         |
| COL                       | Device Comment<br>MMENT                                    |                         |                   | Detail    | 2019/05/29 18:54:36 |                    |              |
| Necessary<br>Program Size | Device Comment<br>MMENT<br>' Setting( No Setting / Am<br>1 | eady Set )<br>[6 Steps] | Set if it is need | Detail    | 2019/05/29 18:54:36 | 8.000 Steps        | Refresh      |
| Related Functions <       | Device Comment MMENT  Setting( No Setting / Ain            | eady Set )<br>16 Steps  | Set fit is need   | Detail    | 2019/05/29 18:54:36 | 8.000 Steps<br>Exe | Refresh      |
| Remote Operation          | Device Comment MMENT                                       | eady Set )<br>6 Steps   | Set fit is need   | Detail    | 2019/05/29 18:54:36 | 8,000 Steps        | Refresh      |
| Related Functions <       | Device Comment MMENT  Setting( No Setting / An             | eady Set )<br>16 Steps  | Set f t is need   | Detail    | 2019/05/29 18:54:36 | 8,000 Steps<br>Exe | Refresh      |
| Related Functions <       | Device Comment MMENT Setting ( No Setting / Ain            | eady Set )<br>16 Steps  | Set fit is need   | Detail J  | 2019/05/29 18:54:36 | 8,000 Steps        | Refresh      |

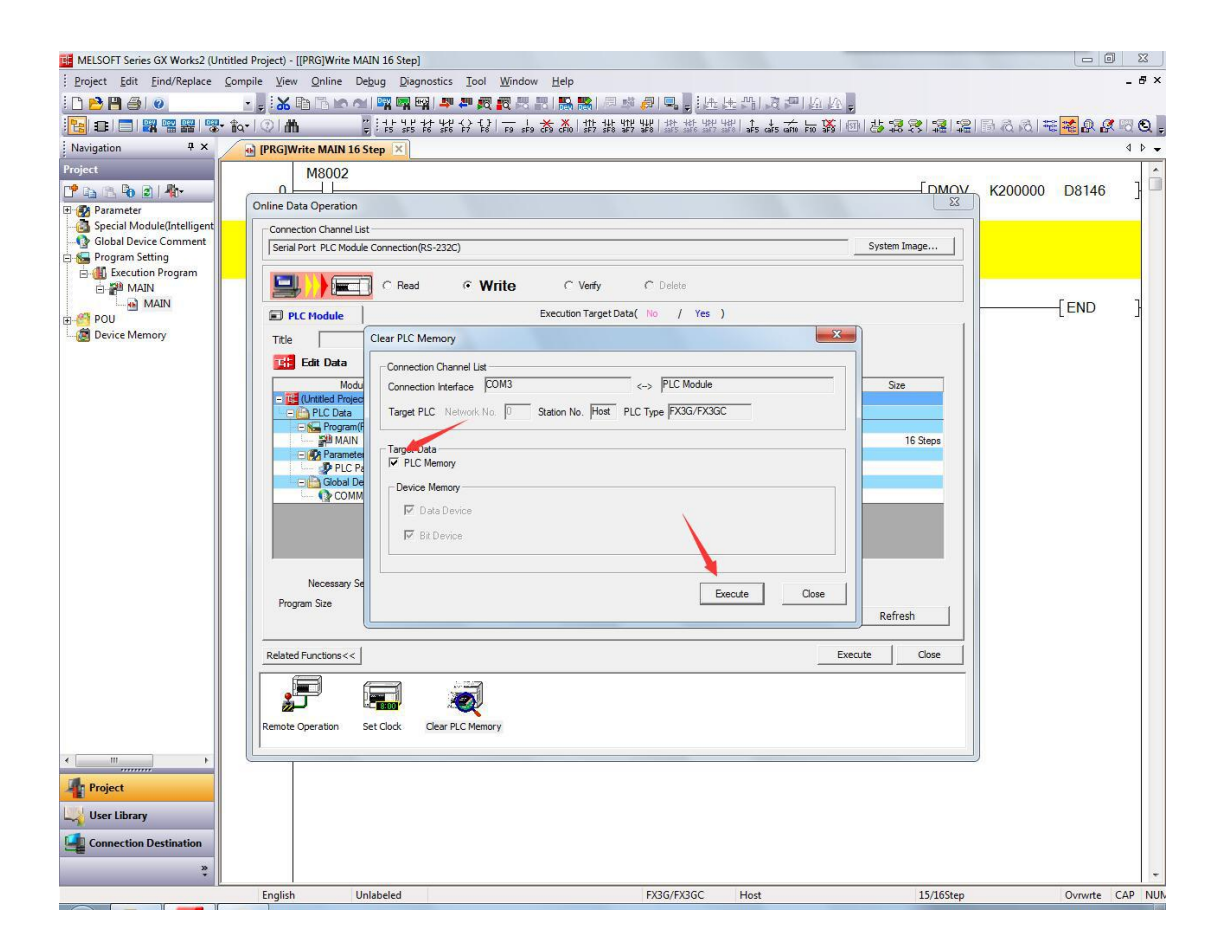